Optimales 5G-Signal empfangen
5G-Modem anschliessen
Viel Spass beim Surfen im Internet

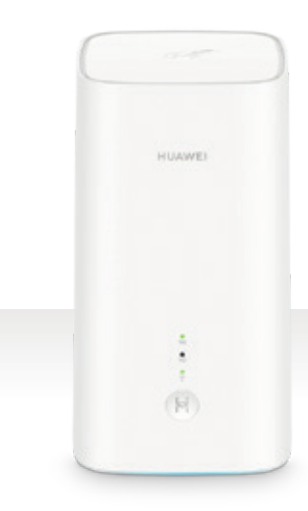

**Sunrise** 

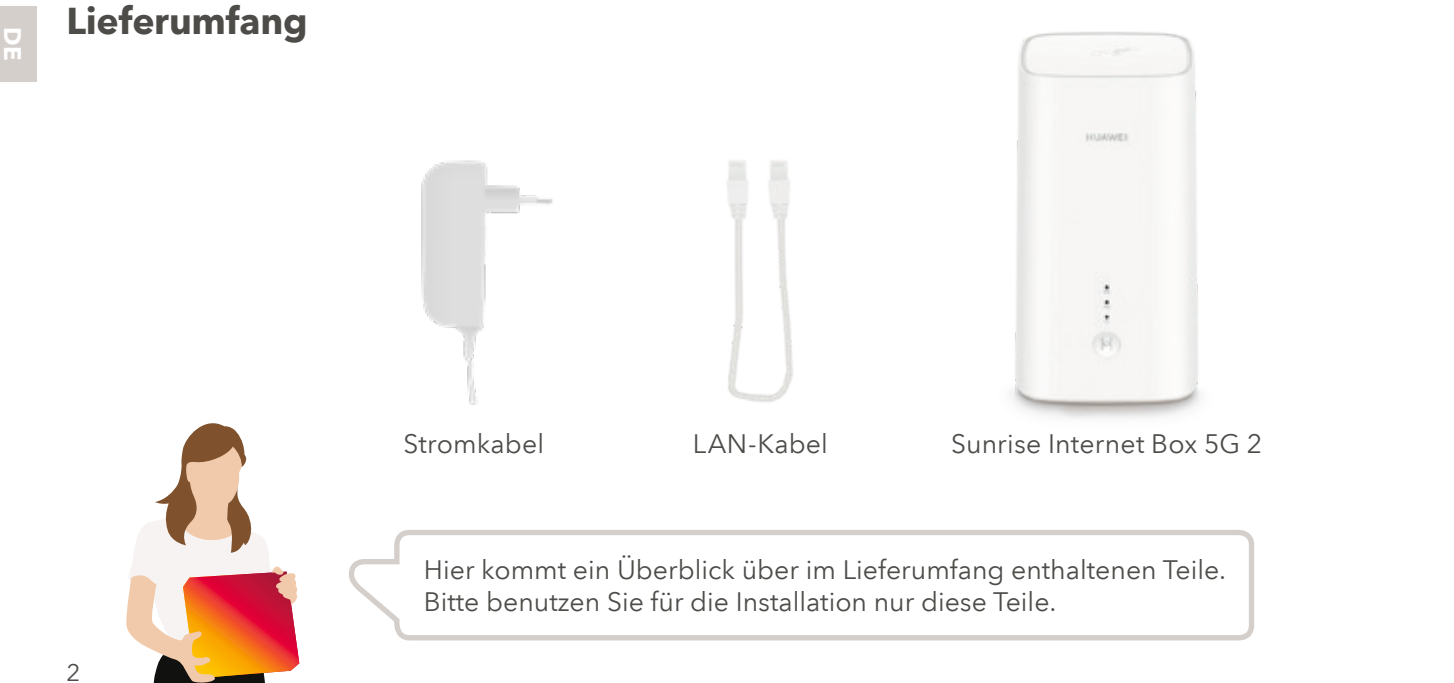

Den optimalen Standort im Haus ermitteln

Es ist wichtig, den bestmöglichen Empfang zu erzielen. In den meisten Fällen ist dies in der Nähe eines Fensters.

> Bitte stellen Sie die Sunrise Internet Box 5G 2 immer in eine aufrechte Position, um den Signalempfang der Antenne zu maximieren.

Um den optimalen Installationsort der 5G-Antenne zu ermitteln, verwenden Sie die Sunrise Mobilnetz App. Der Signalkompass zeigt Ihnen, wo der 5G-Empfang am besten ist.

> Mobilfunk Signal Kompass

> > 5G

Gentlas Basta SC Erlahous, Stallan thre Sunrise Internet Box 5G in Fertal nähe auf. Die Kompass-Pfeilrichtung ist eine zusätzliche Indikation für dere sestmögliche Platzieruni

Speed Test starten

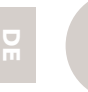

# **Die Sunrise Internet** Box 5G 2 einschalten

Stecken Sie das Stromkabel ein und warten Sie, bis die Box automatisch hochgefahren ist. Sie ist eingeschaltet, sobald das blaue LED-Lämpchen an der Unterseite der Box aufleuchtet.

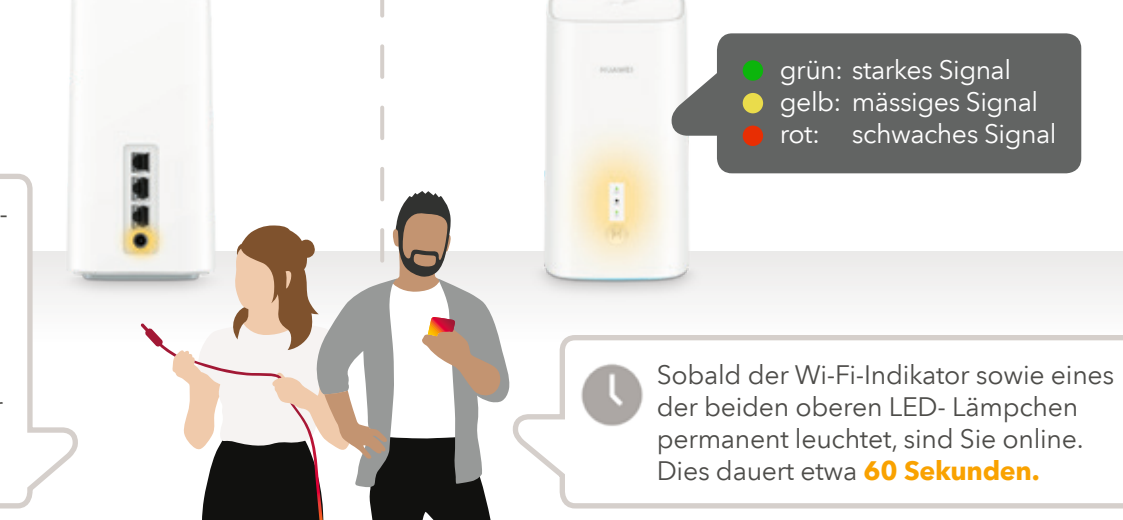

## Ihre Geräte anschliessen

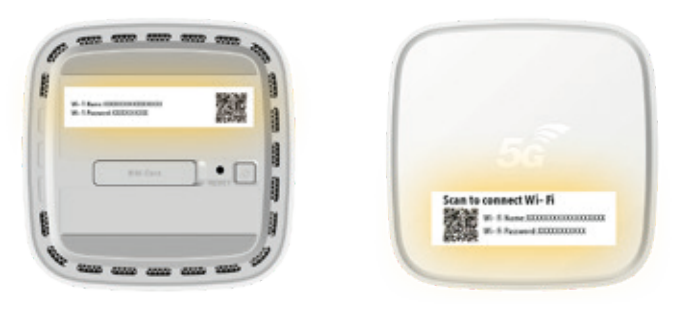

Nun können Sie Ihre Geräte über den LAN-Anschluss oder per Wi-Fi mit dem Internet verbinden.

- Für eine LAN-Verbindung: Verwenden Sie einen der beiden LAN-Anschlüsse, um das Ethernet-Kabel mit Ihrem Gerät (Computer, Internetradio usw.) zu verbinden.
- Für eine Wi-Fi-Verbindung: Verwenden Sie den Wi-Fi-Namen und das Passwort, die auf den Etiketten des Modems angegeben sind, oder scannen Sie den QR-Code, um die Verbindung automatisch herzustellen.

Hinweis: Nach Erhalt der Aktivierungsbestätigung (per E-Mail/SMS) können Sie auch das Festnetztelefon benutzen.

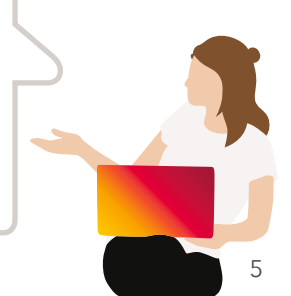

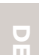

# **Tipps & Tricks**

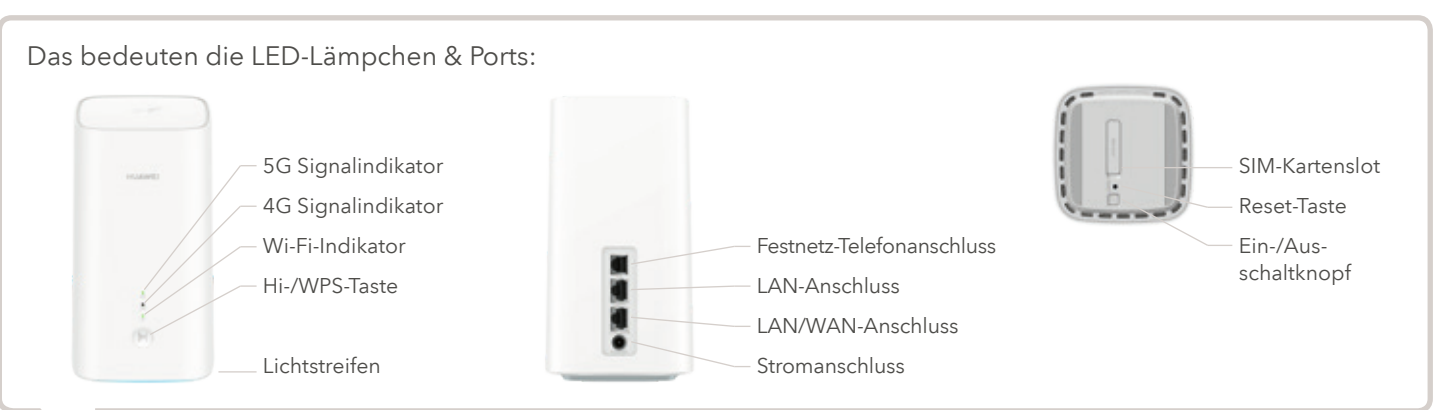

Wenn Sie Ihre Sunrise Internet Box 5G nach erfolgreichem Anschluss anpassen möchten, öffnen Sie die Konfigurationsseite in Ihrem Browser: http://192.168.8.1 Das Passwort finden Sie auf der Unterseite Ihrer Sunrise Internet Box 5G 2.

# Was muss ich tun?

### Die **LED-Lämpchen** leuchten nicht.

- Haben Sie das Stromkabel richtig eingesteckt?
- Fliesst Strom aus der Steckdose?
- Haben Sie den Ein-/Ausschaltknopf betätigt?

Ich finde meine Wi-Fi (WLAN)-**Zugangsdaten** nicht.

Sie finden den Netzwerknamen (SSID) auf dem Etikett an der Unterseite der Sunrise Internet Box 5G 2. Dort befindet sich auch ein QR-Code, den Sie mit der Kamera Ihres Smartphones

scannen können, um das Passwort automatisch einzugeben.

#### Das Internet funktioniert nicht oder das Signal ist schwach.

Damit die Sunrise Internet Box 5G 2 einen guten Empfang bietet, stellen Sie diese aufrecht und in die Nähe eines Fensters hin. Oder: Ermitteln Sie den Ort, an dem Sie das beste Signal empfangen – und zwar mithilfe der Sunrise Mobilnetz App.

1. Cherchez le meilleur signal 5G 2. Connectez le modem 5G **3. Surfez sur Internet** 

8

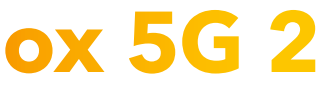

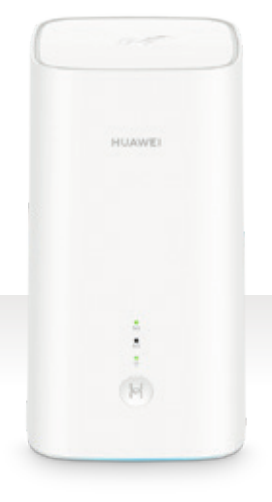

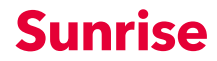

## Contenu de la livraison

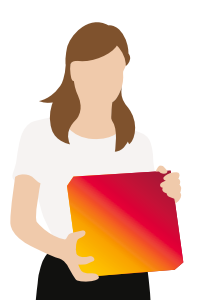

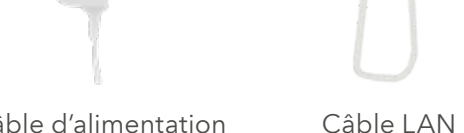

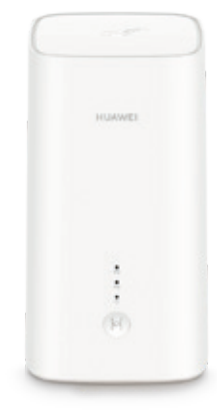

## Câble d'alimentation

Sunrise Internet Box 5G 2

Voici un aperçu du contenu de la livraison. Veuillez utiliser uniquement les éléments fournis pour l'installation.

# **Déterminer l'emplacement** adéquat dans votre habitation

Il est primordial d'obtenir le meilleur signal possible. La plupart du temps, l'emplacement idéal se situe à proximité d'une fenêtre.

> Afin de maximiser la réception du signal de l'antenne, veuillez toujours placer la Sunrise Internet Box 5G 2 en position verticale.

Pour trouver l'emplacement optimal pour l'antenne 5G, utilisez l'app Sunrise Réseau Mobile. Il vous suffit de vérifier la boussole de détection du signal pour savoir où se trouve la meilleure réception 5G chez vous.

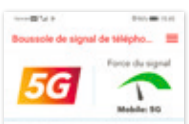

tour la medieure expérience 50 utallies votre hoe internet \$5 Sunda aimité d'une fenêtre. La direct In finitur de la houseable constituune indication supplementation concernant Templacement idea

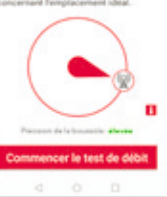

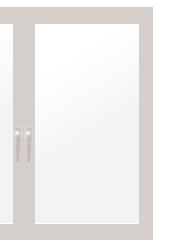

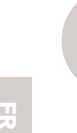

# Allumer la Sunrise Internet Box 5G 2

Branchez le câble d'alimentation et attendez que la box démarre automatiquement. Celle-ci est enclenchée lorsque la LED bleue située sur la partie inférieure de la box s'allume.

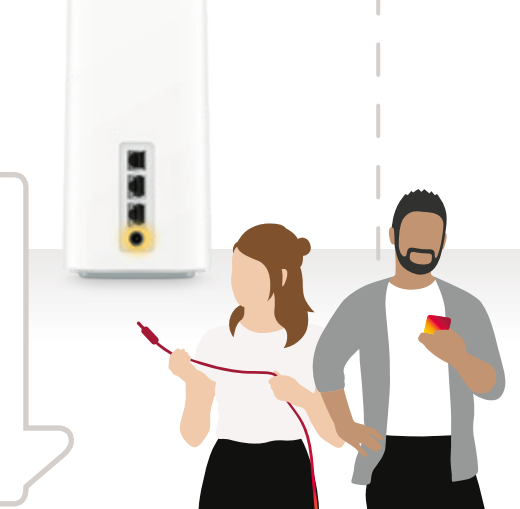

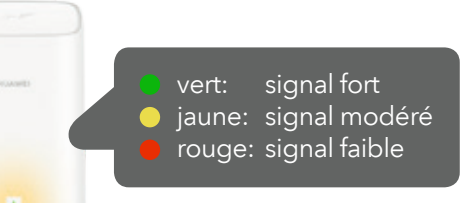

.

Dès que le témoin Wi-Fi et l'une des deux LED situées sur la partie supérieure sont allumés en continu, vous êtes connecté. Cette opération dure environ 60 secondes.

## **Connecter vos appareils**

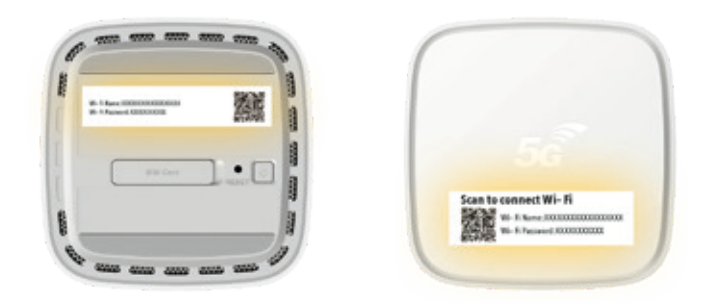

Vous pouvez maintenant connecter vos appareils à Internet via le port LAN ou le réseau Wi-Fi. • Pour une connexion LAN: utilisez l'un des ports LAN pour raccorder le câble Ethernet à

- votre appareil (ordinateur, radio Internet, etc.).
- Pour une connexion Wi-Fi: utilisez le nom du réseau Wi-Fi et le mot de passe indiqués sur les étiquettes du modem ou scannez le code QR pour vous connecter automatiquement.

**Remargue:** une fois que vous avez recu votre confirmation d'activation (par e-mail / SMS), vous pouvez également utiliser le téléphone fixe.

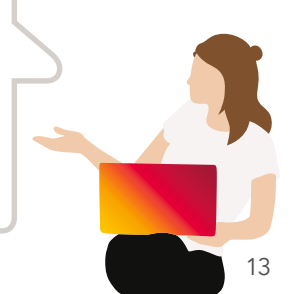

## Astuces et conseils

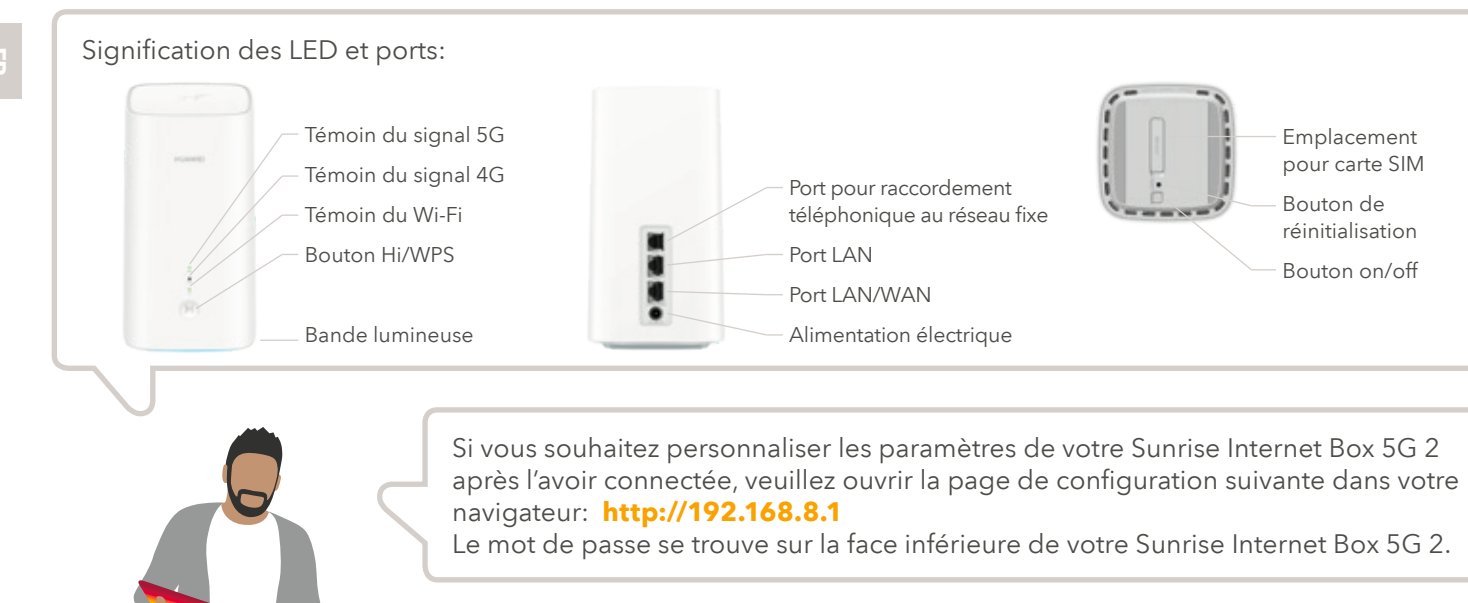

# Que faire si...?

Les **LED** ne sont pas allumées.

- Avez-vous branché correctement le câble d'alimentation?
- La prise d'alimentation fonctionne-t-elle?
- Avez-vous appuyé sur le bouton on/off?

Je ne trouve pas mes **données de connexion** au Wi-Fi (WLAN).

Vous trouverez le nom du réseau (SSID) sur l'étiquette située sur la face inférieure de la Sunrise Internet Box 5G 2.

Vous y trouverez également un code QR que vous pouvez scanner à l'aide de l'appareil photo de votre smartphone afin d'entrer le mot de passe automatiquement.

### Internet ne fonctionne pas ou le signal est faible.

Pour recevoir un signal de bonne qualité avec la Sunrise Internet Box 5G 2, placez-la en position verticale et à proximité d'une fenêtre. Vous pouvez aussi déterminer l'emplacement où vous recevez le meilleur signal à l'aide de l'app Sunrise Réseau Mobile.

1. Individui il miglior segnale 5G 2. Colleghi il modem 5G **3. Si goda la navigazione Internet** 

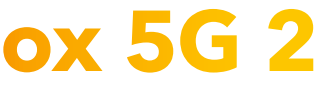

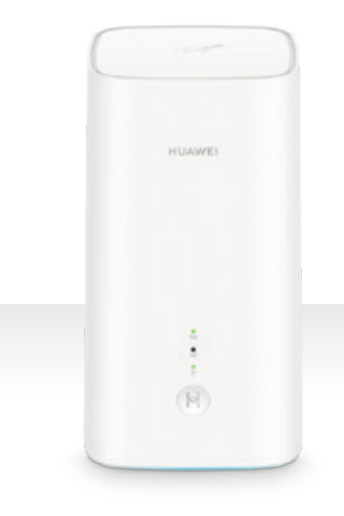

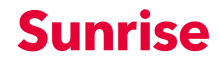

Dotazione

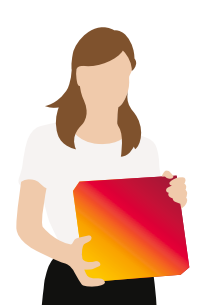

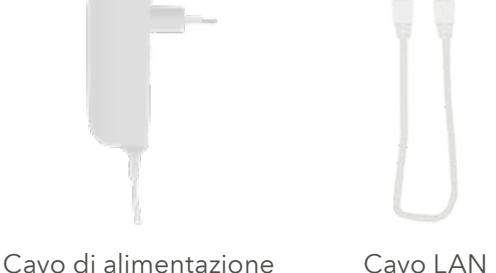

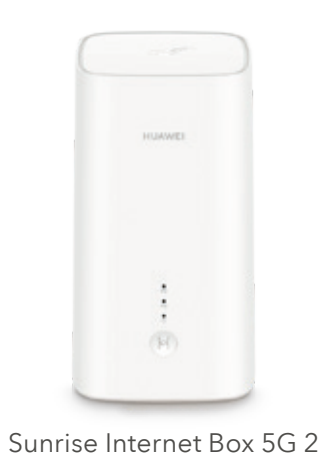

Ecco una panoramica della fornitura in dotazione. Per l'installazione, la preghiamo di utilizzare esclusivamente questi componenti.

# Individui la posizione giusta nella sua abitazione

È importante per ottenere il miglior segnale possibile. Il più delle volte questo si riceve al meglio in prossimità di una finestra.

> Per massimizzare la ricezione del segnale dell'antenna, la preghiamo di posizionare il Sunrise Internet Box 5G 2 sempre in verticale.

Per trovare la posizione ottimale dell'antenna 5G, utilizzi l'app Sunrise Rete Mobile. Basta controllare la bussola del segnale per verificare dove la ricezione del 5G è migliore.

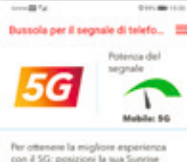

con il 5G: posizioni la sua Sunrise Internet Box 5G in prossimità della inestra. La direzione mostrata dalla reccia della bussola rappresenta un'indicacione appiuntiva per individuare la posizione ottimale

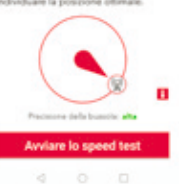

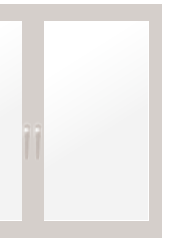

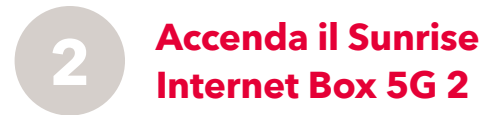

Colleghi il cavo di alimentazione e attenda che il box si avvii automaticamente. Il box è acceso quando si illumina il LED blu sulla parte inferiore.

verde: segnale forte giallo: segnale moderato rosso: segnale debole

.

Non appena l'indicatore Wi-Fi e uno dei due LED sulla parte superiore si illuminano in modo permanente, è online. Occorreranno circa 60 secondi.

## Come collegare i suoi dispositivi

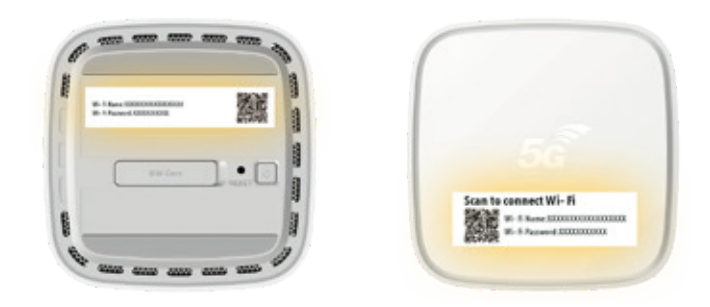

Ora può collegare i suoi dispositivi a Internet tramite la porta LAN o via Wi-Fi.

- Per un collegamento LAN: utilizzi una delle due porte LAN per collegare il suo dispositivo (computer, radio Internet, ecc.) tramite cavo Ethernet.
- Per un collegamento Wi-Fi: utilizzi il nome e la password Wi-Fi indicati sulle etichette del modem o scansioni il codice QR per stabilire automaticamente il collegamento.

Nota: dopo aver ricevuto la sua conferma di attivazione (tramite e-mail/SMS) potrà utilizzare anche il telefono.

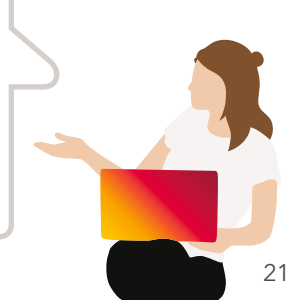

# Suggerimenti e consigli

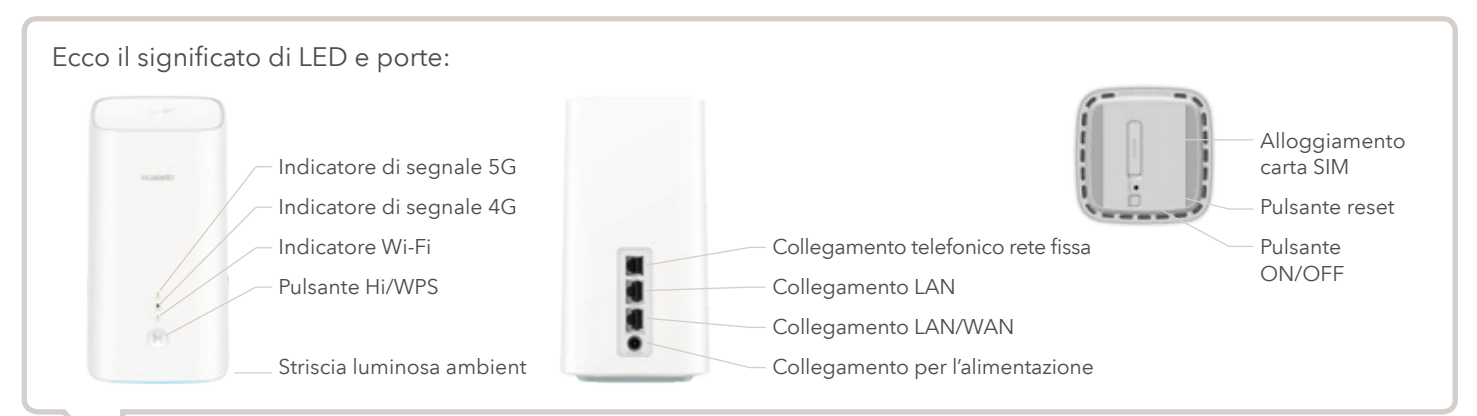

Se desidera personalizzare il suo Sunrise Internet Box 5G, dopo averlo collegato con successo apra la pagina di configurazione sul suo browser: http://192.168.8.1 La password è indicata sul fondo del suo Sunrise Internet Box 5G 2.

# Cosa faccio, se ...?

#### I **LED** non si illuminano.

- Ha collegato correttamente il cavo di alimentazione?
- La presa è allacciata alla rete elettrica?
- Ha premuto il pulsante ON/OFF?

Non riesco a trovare i miei **dati di accesso** Wi-Fi (WLAN).

Il nome della rete (SSID) è indicato sull'etichetta posta sul fondo del Sunrise Internet Box 5G 2. È inoltre presente un codice QR che può scansionare con la fotocamera del suo smartphone per inserire automaticamente la password.

#### Internet non funziona o il segnale è debole.

Per assicurarsi di ricevere un buon segnale con il Sunrise Internet Box 5G 2, lo posizioni in verticale e in prossimità di una finestra. Oppure: utilizzi l'app Sunrise Rete Mobile per individuare il punto in cui si ottiene il segnale migliore.

1. Look for best 5G signal 2. Connect the 5G modem **3. Enjoy surfing the Internet** 

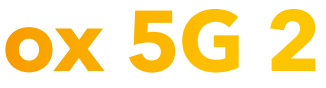

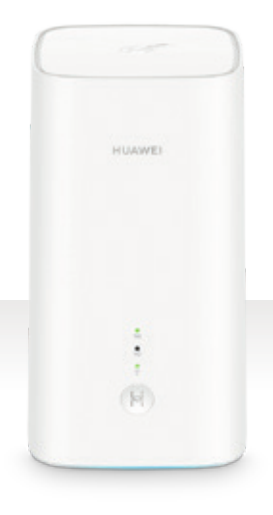

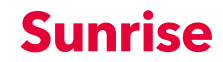

# Included in delivery

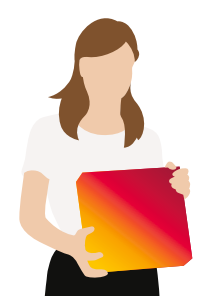

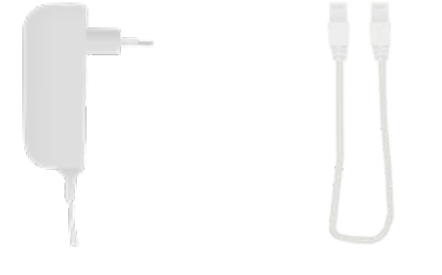

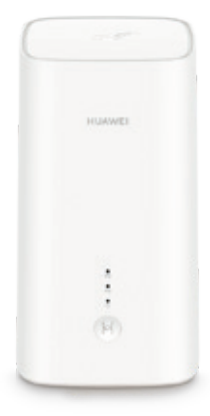

## Power cable

LAN cable

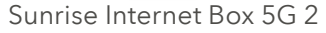

Here's an overview of the parts included in delivery. Please only use these parts for the installation.

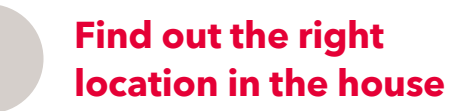

It is important to get the best possible signal. Most of the time this will be close to a window.

> Please, always keep the Sunrise Internet Box 5G 2 in an upright position to maximize the antenna's signal reception.

To find the optimal location of the 5G antenna, use the Sunrise Mobile Network app. Simply check the signal compass to see where the 5G reception is best.

1000

5G

Mobile network signal compass

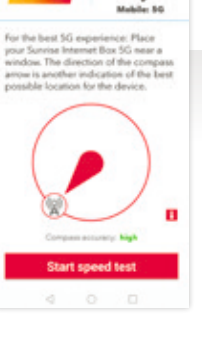

A 10100 - 1000 - 11

Signal strengt

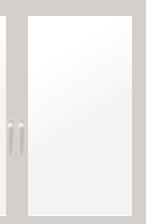

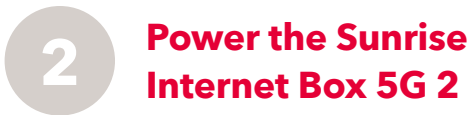

Plug in the power cable and wait for the box to automatically boot. It is switched on when the blue LED at the bottom of the box lights up.

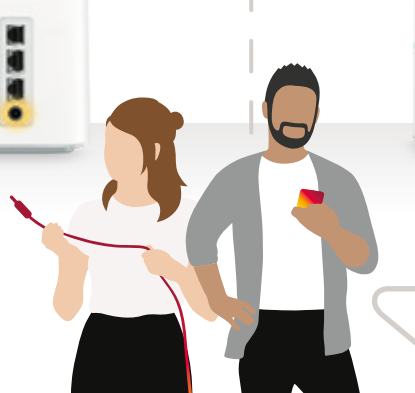

green: strong signal yellow: moderate signal weak signal red:

.

As soon as the Wi-Fi indicator as well as one of the two LEDs at the top glow continuously, you are online. This takes about **60 seconds**.

## **Connecting your devices**

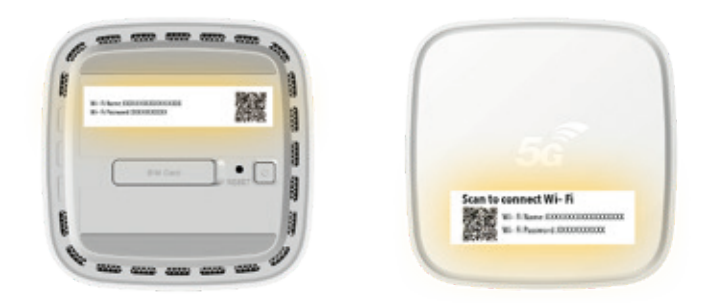

Now you can connect your devices to the Internet via LAN port or Wi-Fi.

- For a LAN connection: use either LAN port to connect the Ethernet cable with your device (computer, Internet radio, etc.).
- For a Wi-Fi connection: use the Wi-Fi name and password indicated on the labels of the modem, or scan the QR code for establishing the connection automatically.

Note: after receiving your activation confirmation (via email/sms) you can use the telephone as well.

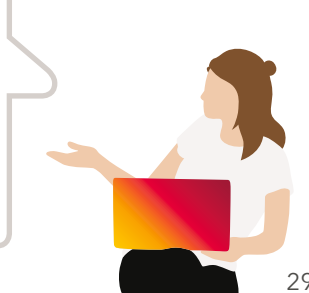

# **Tips & Tricks**

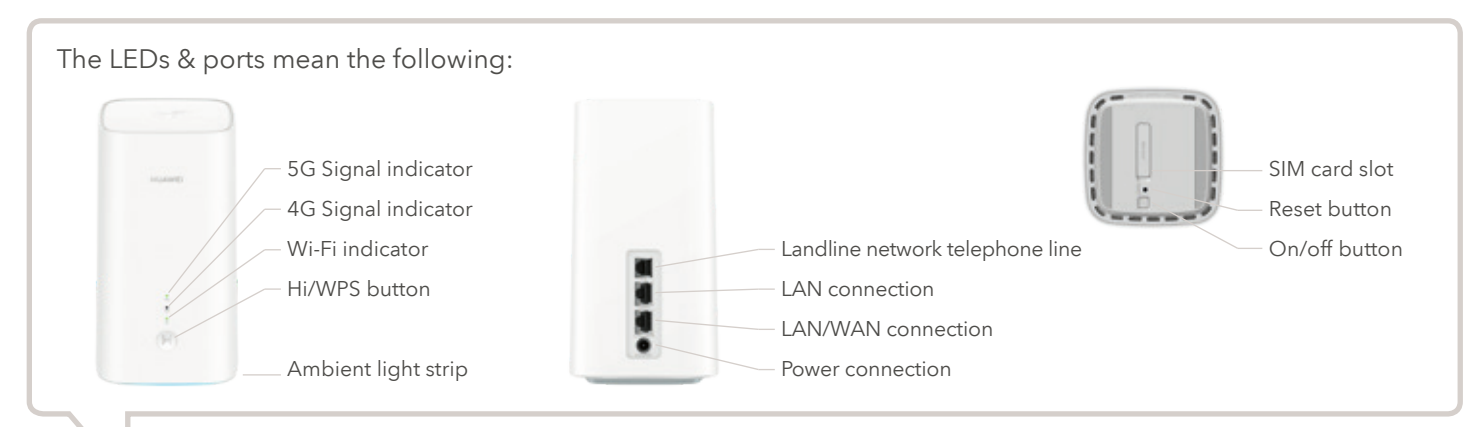

If you would like to customize your Sunrise Internet Box 5G after you have successfully connected it, open the configuration page in your browser: http://192.168.8.1 The password is on the bottom of your Sunrise Internet Box 5G 2.

# What should I do?

### The **LEDs** are not lit up.

- Have you correctly plugged in the power cable?
- Is there any power coming from the outlet?
- Have you pressed the ON/OFF button?

I can't find my Wi-Fi (WLAN) login data.

Find the network name (SSID) on the label at the bottom of the Sunrise Internet Box 5G 2.

There is also a QR code you can scan with the camera of your smartphone to automatically enter the password.

### The **Internet** isn't working or the **signal** is weak.

To ensure you receive a good signal with the Sunrise Internet Box 5G 2, place it in an upright position and close to a window. Or: determine the place at which you receive the best signal with the Sunrise mobile network app.